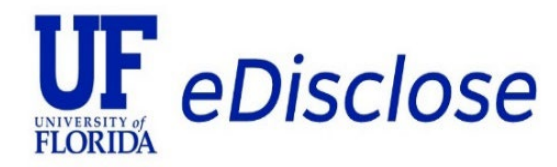

# **Reviewer Quick Start Guide**

May 2025

**Review an Annual Certification** 

**Review a Pre Approval Request (PAR)** 

UF RISC Office Conflicts of Interest Program 352-273-9174 uf-coi@ufl.edu https://coi.ufl.edu

#### **Review an Annual Certification**

- 1. Go to https://coi.ufl.edu to log in to eDisclose with your GatorLink credentials
- 2. From the Dashboard Home Screen, go to your COI workspace
- 3. Select Certifications to view the workspace
- 4. Certifications pending your review will show under "In Review" section
  - > Note: If a discloser has nothing to disclose, no review is required. You can still view the certification under "All Certifications"
- 5. Select a title under the Name category to open an individual's Annual Certification

| EDisclose<br>FLORIDA<br>Dashboard | Сог                            |                                             |                                                     | Hello, 👻                 |
|-----------------------------------|--------------------------------|---------------------------------------------|-----------------------------------------------------|--------------------------|
| COI > Certifications              | G Certifications Plans         | Triggering Events Reports Meeting:          | s Help Center                                       |                          |
| Certifications                    |                                |                                             |                                                     |                          |
|                                   | Review Awaiting Profile Update | Requires Management Plan All Certifications |                                                     |                          |
| Fi                                | ilter by 😢 ID 💌 Er             | nter text to search                         | I Filter 🔀 Clear All                                | ۵                        |
| ID                                | Name                           | → Date Modified State Discloser F           | rst Name Discloser Last Name Assigned Reviewer Type | Related Research Project |
| CEF                               | RT000 Annual certification for | 5/12/2025 1:09 PM Under Review              | Annua                                               | al                       |
| 1                                 | items                          | ∢ page 1 o                                  | [1]▶                                                | 25 / page                |

- 6. Status will show as Under Review if the discloser reports a Disclosable Interest
  - Select **Review Certification** to open the Annual Certification

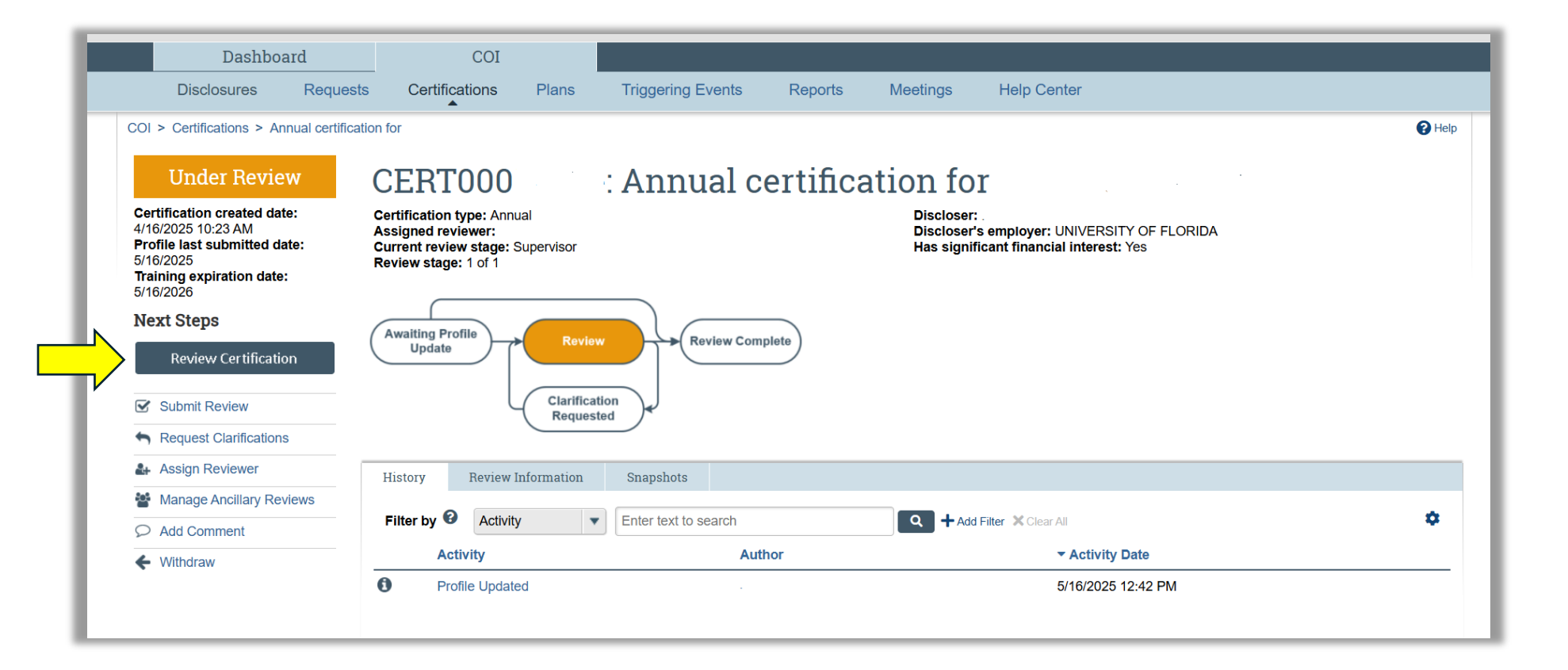

- 7. A new Smartform will open to show the **Disclosure Profile Information** page for your review
  - Additional tabs Entity Disclosure Information and Pre-Approval Requests will appear in the menu bar when a discloser's profile adds a disclosable interest or makes a request for an outside activity

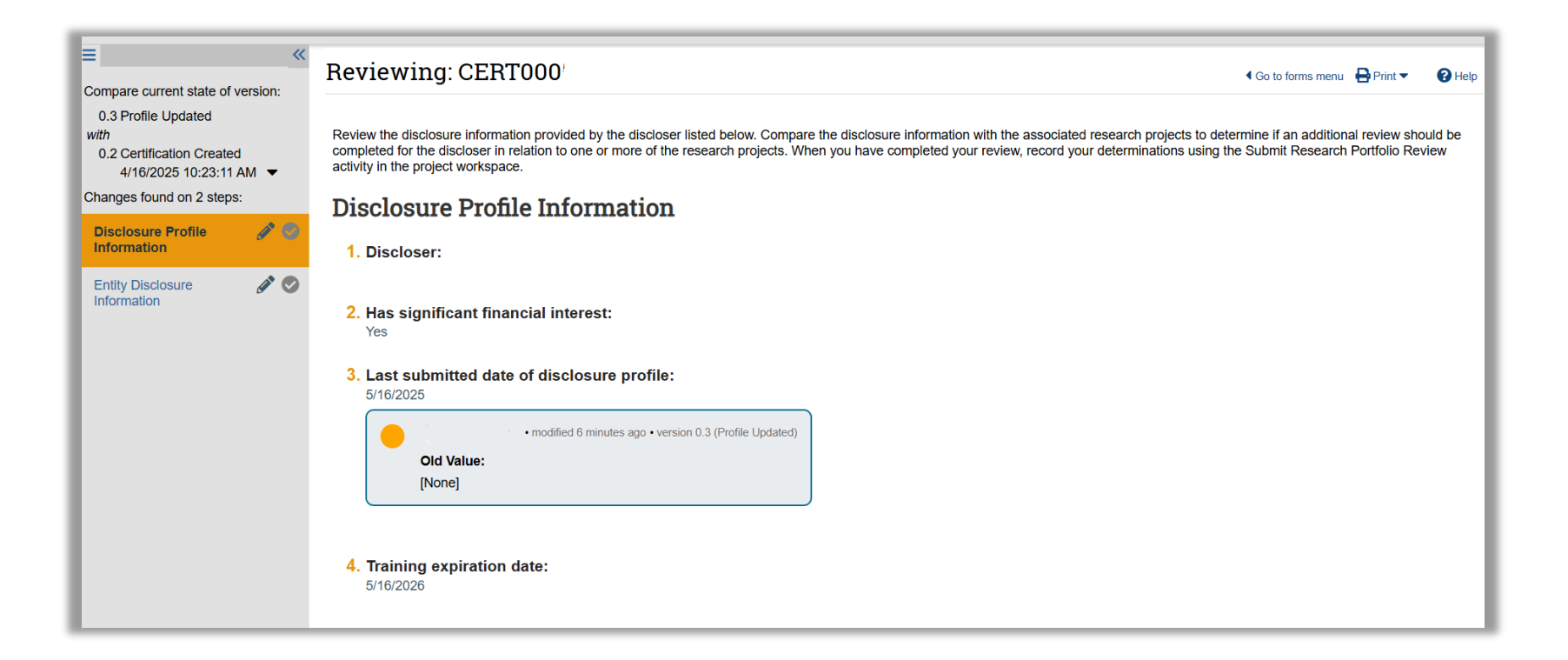

- 8. Review each section as applicable: Disclosure Profile Information, Entity Disclosure Information, and Pre-Approval Requests
- 9. Check "Above section has been reviewed" after review and the section will highlight green

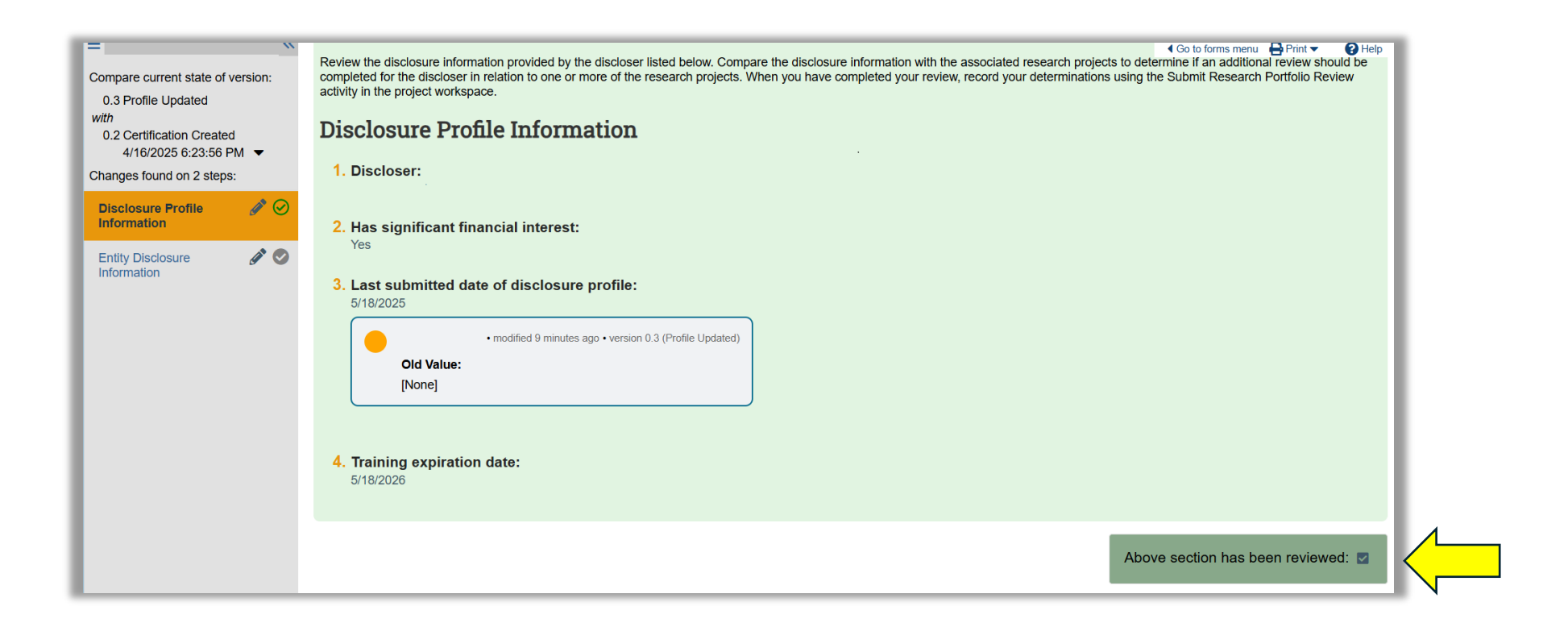

## 10. Select **EXIT** after your review of each section

| <ul> <li>■ 《</li> <li>Compare current state of version:         <ul> <li>0.3 Profile Updated</li> <li>with</li> <li>0.2 Certification Created</li> <li>4/16/2025 6:23:56 PM ▼</li> </ul> </li> <li>Changes found on 2 steps:</li> <li>Disclosure Profile Information</li> </ul> | Entity Disclosure Information<br>1. Discloser has information to disclose regarding entities:<br>• Yes • No<br>• modified 9 minutes ago • version 0.3 (Profile Updated)<br>Old Value:<br>[None]                                                                                                    | Go to forms menu ➡ Print ▼     |
|----------------------------------------------------------------------------------------------------|----------------------------------------------------------------------------------------------------|--------------------------------|
| Entity Disclosure<br>Information                                                                                                    | hidden → visible         2.         Entity       Foreign Publicly       Relation<br>Discloser       Disclosure Types       Total Value       Total Time<br>(Days)       Date<br>Last<br>Modified         vew       No       No       Self       Consulting or Other Professional Services       \$30,000.00       20       5/18/2025       5/18/2025         vew       No       No       Self       Consulting or Other Professional Services       \$30,000.00       20       5/18/2025       5/18/2025         Vew       No       No       Self       Consulting or Other Professional Services       \$30,000.00       20       5/18/2025       5/18/2025         Vew       No       No       Self       Consulting or Other Professional Services       \$30,000.00       20       5/18/2025       5/18/2025         Vew       Nodified 9 minutes ago + version 0.3 (Profile Updated)       +       Added:       -       -       -       -       -       -       -       -       -       -       -       -       -       -       -       -       -       -       -       -       -       -       -       -       -       -       -       -       -       -       -       -       -       -       - | e section has been reviewed: 🜌 |

### 11. Select Submit Review to complete your review

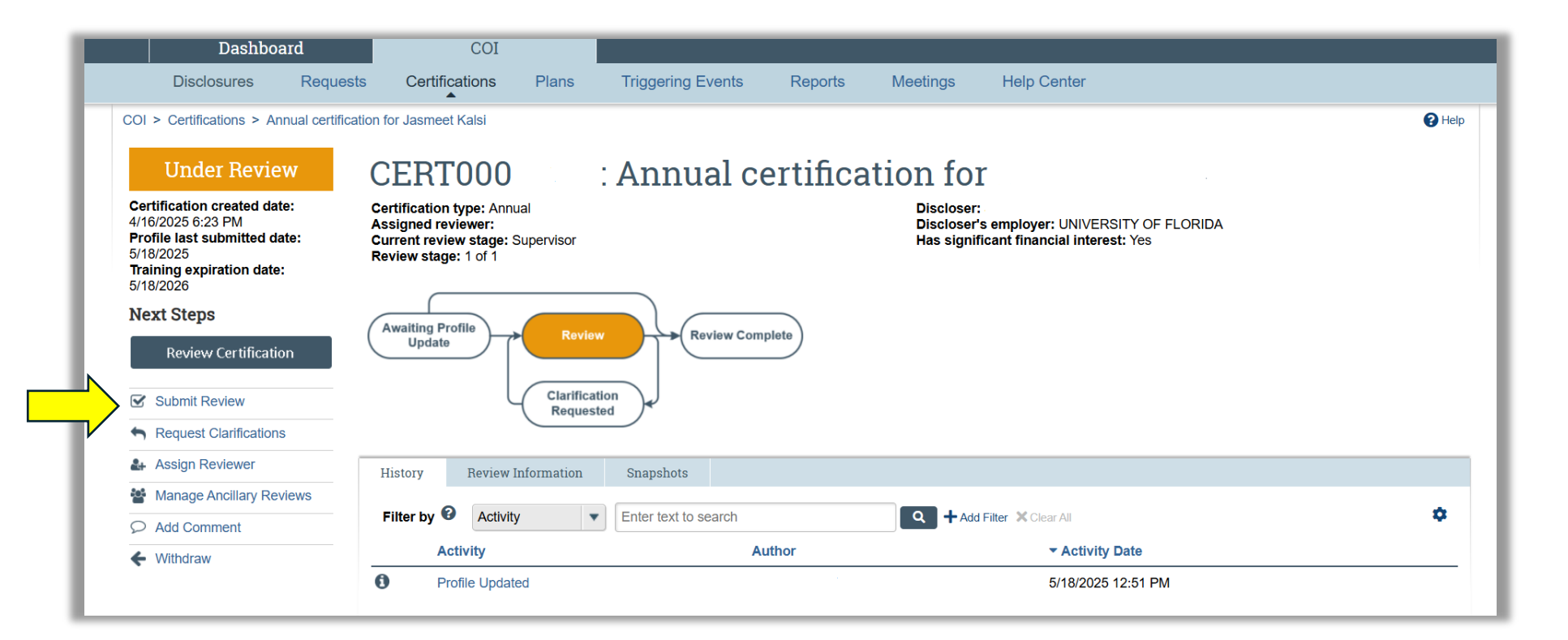

12. A POP UP window will appear with the following questions:

**Question 1:** Does a Disclosable Interest result in a conflict of interest or create an unresolvable conflict of commitment with the discloser's institutional responsibilities?

Question 2: Expiration date (defaults to one year)

| Subm                 | Submit Review                                                                                                    |  |  |  |  |  |  |  |  |
|----------------------|----------------------------------------------------------------------------------------------------|--|--|--|--|--|--|--|--|
| <b>i</b> w<br>sure t | Warning: You may not have marked all certification pages as reviewed, or the disclosure information may have changed since your review. Be sure to review the latest information in the certification SmartForm before submitting your review. |  |  |  |  |  |  |  |  |
| 1.                   | <ul> <li>1. * Does a Disclosable Interest result in a conflict of interest or create an unresolvable conflict of commitment with the discloser's institutional responsibilities? ?</li> <li>Yes O No <u>Clear</u></li> </ul>                   |  |  |  |  |  |  |  |  |
| 2.                   | 2. * Expiration date:                                                                                                    |  |  |  |  |  |  |  |  |
|                      | 5/16/2026                                                                                                    |  |  |  |  |  |  |  |  |

**Question 3**: If **YES** to **Question 1**, in the **Notes text box**, type your answers to the following prompts:

- 1. Identify which Disclosable Interest(s) creates a conflict(s), and
- 2. Describe the conflict(s) of commitment or interest.

**Note:** The COI Program will follow up with the discloser to ensure an end to activity and removal from the Disclosure Portfolio in conjunction with regulatory requirements.

| . Notes: If yes above, use the space below to:                                                                                                    |
|----------------------------------------------------------------------------------------------------|
| <ol> <li>Identify which Disclosable Interest(s) creates a conflict(s), and</li> <li>Describe the conflict(s) of commitment or interest.</li> </ol>                       |
| The COI Program will follow up with the discloser to ensure an end to activity and removal from the Disclosure<br>Portfolio in conjunction with regulatory requirements. |
|                                                                                                    |
|                                                                                                    |
|                                                                                                    |
| 6                                                                                                    |
| I. Supporting documents:                                                                                                    |
| + Add                                                                                                    |
| Name                                                                                                    |
| There are no items to display                                                                                                    |
|                                                                                                    |
| OK Cancel                                                                                                    |

- End of Review an Annual Certification
  - Activity: Review Submitted
  - Review status: Review Complete

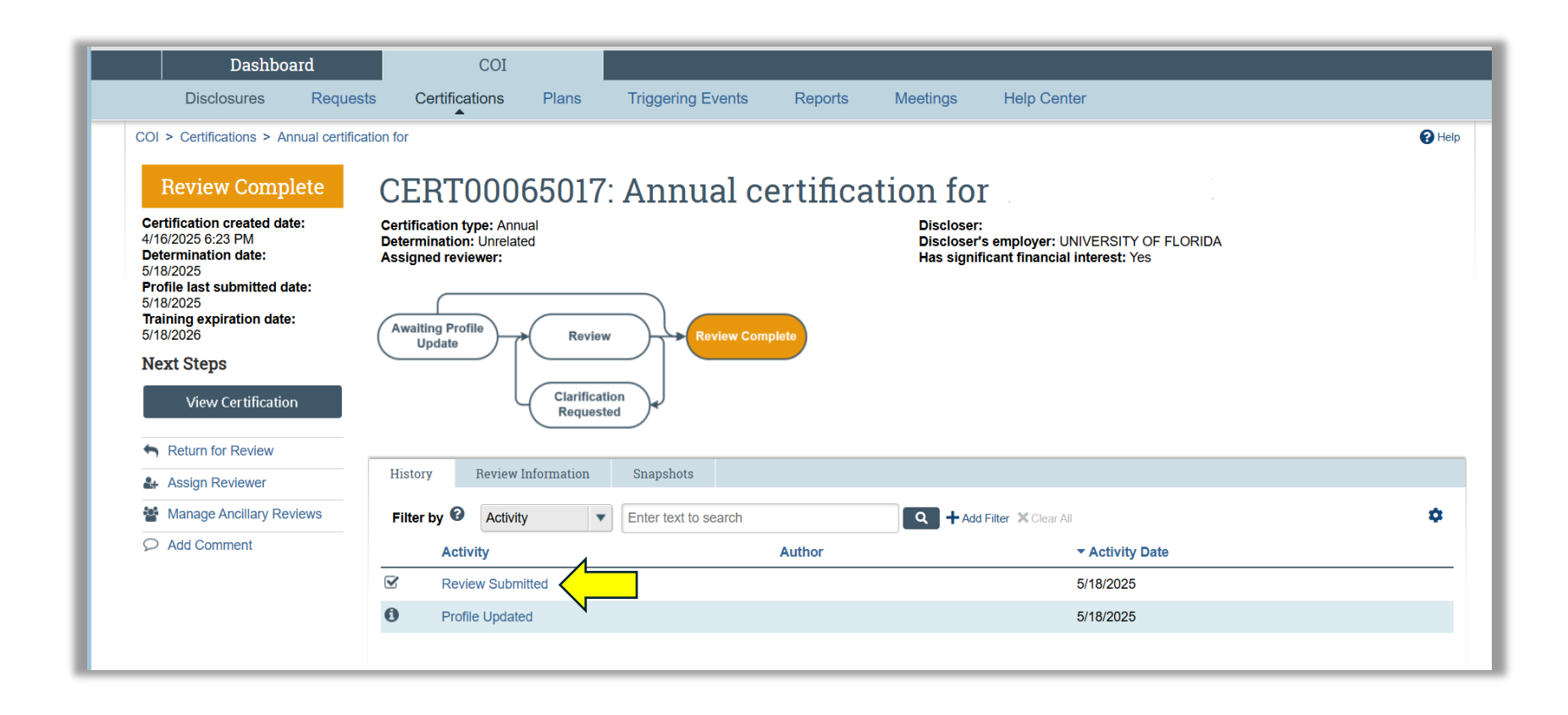

### **Review a Pre Approval Request (PAR)**

- 1. Go to <u>https://coi.ufl.edu</u> to log in to <u>eDisclose</u> with your GatorLink credentials
- 2. From the **Dashboard** Home Screen, go to your **COI** workspace
- 3. Select **Requests** page to view workspace for *Pending, Approved* and *All Requests*

| STAG | eDiso       | close    |                                    |                                   |                                                      |                        |                          |                          |                      | Hello,                                                     |          |
|------|-------------|----------|------------------------------------|-----------------------------------|------------------------------------------------------|------------------------|--------------------------|--------------------------|----------------------|------------------------------------------------------------|----------|
|      | Dashbo      | ard      | COI                                |                                   |                                                      |                        |                          |                          |                      |                                                            |          |
|      | Disclosures | Requests | Certifications                     | Plans T                           | riggering Events                                     | Reports                | Meetings                 | Help Center              |                      |                                                            |          |
| Re   | equests     | Pe       | nding Requests A                   | pproved Requests                  | All Requests<br>text to search                       |                        | Add Filter               | Clear All                |                      |                                                            | ¢        |
|      |             | ID       | Name                               | Date<br>Created                   | <ul> <li>Date<br/>Modified</li> <li>State</li> </ul> | Discloser Firs<br>Name | t Discloser Last<br>Name | Home Department          | Assigned<br>Reviewer | Request Type                                               |          |
|      |             | PAR      | 0000000: First, Last-Co<br>ABC Co. | onsulting <mark>- 5/4/2025</mark> | 5/6/2025 Unde<br>Revie                               | r<br>ew                |                          | UNIVERSITY OF<br>FLORIDA |                      | Consulting Activity, Professional<br>or Outside Employment | Services |
|      |             | PAR      | 00000008 abc testing               | 5/6/2025                          | 5/6/2025 Unde<br>Revie                               | r<br>ew                |                          | UNIVERSITY OF<br>FLORIDA |                      | Expert Witness                                             |          |
|      |             | 2        | items                              |                                   |                                                      | ✓ page                 | 1 of 1 ▶                 |                          |                      | 25                                                         | / page   |

4. Select a title under the **Name** category to view the Pre Approval Request

| 5TA<br>FLOF | eDisc         | close    |                                   |                     |                    |                 |                        |                          |                          |                      | H                                         | ello,                      |
|-------------|---------------|----------|-----------------------------------|---------------------|--------------------|-----------------|------------------------|--------------------------|--------------------------|----------------------|-------------------------------------------|----------------------------|
|             | Dashbo        | ard      | COI                               |                     |                    |                 |                        |                          |                          |                      |                                           |                            |
|             | Disclosures   | Requests | Certifications                    | Plans               | Triggering Even    | ts F            | Reports                | Meetings                 | Help Center              |                      |                                           |                            |
| С           | OI > Requests |          |                                   |                     |                    |                 |                        |                          |                          |                      |                                           |                            |
| P           | lequests      | Pen      | ding Requests A                   | pproved Requests    | All Requests       |                 |                        |                          |                          |                      |                                           |                            |
|             |               | Filt     | er by 😮 ID                        | Ente                | er text to search  |                 | C                      | Add Filter               | Clear All                |                      |                                           | ۵                          |
|             |               | ID       | Name                              | Date<br>Created     | ▲ Date<br>Modified | State           | Discloser Firs<br>Name | t Discloser Last<br>Name | Home Department          | Assigned<br>Reviewer | Request Type                              |                            |
|             |               | PAR      | 0000000 First, Last-Co<br>ABC Co. | onsulting- 5/4/2025 | 5 5/6/2025         | Under<br>Review |                        |                          | UNIVERSITY OF<br>FLORIDA |                      | Consulting Activity,<br>or Outside Employ | Professional Services ment |
|             |               | PAR      | 0000008 abc testing               | 5/6/2025            | 5 5/6/2025         | Under<br>Review |                        |                          | UNIVERSITY OF<br>FLORIDA |                      | Expert Witness                            |                            |
|             |               | 2 it     | ems                               |                     |                    |                 | ∢ page                 | 1 of 1 ▶                 |                          |                      |                                           | 25 / page                  |

## 5. Status of request is Under Review

Select View Pre-Approval Request (PAR) to open the request

| Dachhear                                                                                                    | 100                                           |                                     |                           |                                 |            |  |  |
|----------------------------------------------------------------------------------------------------|-----------------------------------------------|-------------------------------------|---------------------------|---------------------------------|------------|--|--|
| Disclosures R                                                                                                    | quests Certifications                         | Plans Triggering Events             | Reports Meetings          | Help Center                     |            |  |  |
| COI > Disclosures > Disclos                                                                                                    | ire Profile for Wendy Olsen > abc             | ; testing                           |                           |                                 | <b>3</b> H |  |  |
| Under Beview                                                                                                    |                                               | 0000: aba taatir                    |                           |                                 |            |  |  |
| onder neview                                                                                                    | PARUUUU                                       | ooos. abc testin                    | 19                        |                                 |            |  |  |
| Date created:<br>5/6/2025 8:24 PM                                                                                                    | Request type: Expert \<br>Assigned reviewer:  | Witness                             | Discloser:<br>Discloser's | employer: UNIVERSITY OF FLORIDA |            |  |  |
| Date submitted:<br>5/6/2025                                                                                                    | Current review stage:<br>Review stage: 1 of 2 | Supervisor                          |                           |                                 |            |  |  |
| Next Steps                                                                                                    | _                                             |                                     |                           |                                 |            |  |  |
| View Pre-Approval Reque                                                                                                    | t Pre-Submission                              | Review Co                           | omplete                   |                                 |            |  |  |
|                                                                                                    |                                               |                                     |                           |                                 |            |  |  |
|                                                                                                    | Clarification                                 |                                     |                           |                                 |            |  |  |
| Submit My Review                                                                                                    |                                               | Requested /                         |                           |                                 |            |  |  |
| Submit My Review                                                                                                    |                                               | noquesteu                           |                           |                                 |            |  |  |
| <ul> <li>Submit My Review</li> <li>Request Clarifications</li> <li>Assign Reviewer</li> </ul>                                                       |                                               | indanana                            |                           |                                 |            |  |  |
| <ul> <li>Submit My Review</li> <li>Request Clarifications</li> <li>Assign Reviewer</li> <li>Manage Ancillary Review</li> </ul>                      | History Review                                | Information                         |                           |                                 |            |  |  |
| <ul> <li>Submit My Review</li> <li>Request Clarifications</li> <li>Assign Reviewer</li> <li>Manage Ancillary Review</li> <li>Add Comment</li> </ul> | S History Review                              | Information ty Enter text to search | م + Add F                 | Filter 🗙 Clear All              | •          |  |  |

6. Review the open PAR by menu section: **Request Information** 

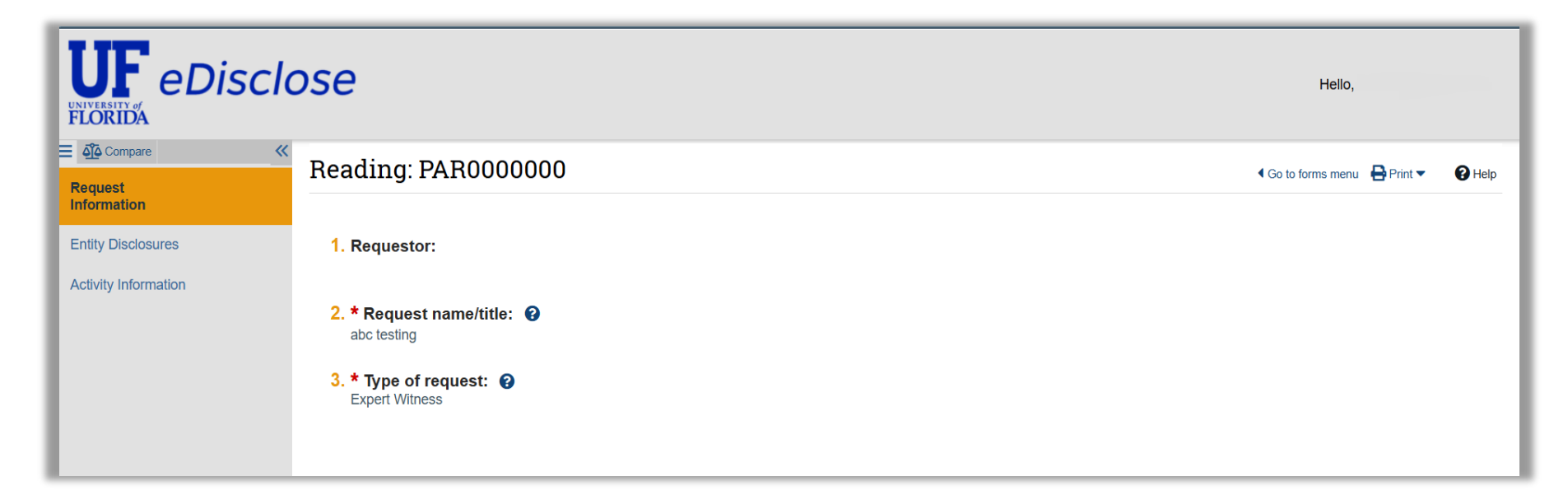

- 7. Review the open PAR by menu section: Entity Disclosures
  - Select View to review each entity and disclosable interest

| Compare «            |      |                                                         |                    |                     |                             |                                           |             | Go to for     for     interval     interval      interval     interval     interval     interval | ms menu 🚦        | 🔒 Print 🔻 | P Help |
|----------------------|------|---------------------------------------------------------|--------------------|---------------------|-----------------------------|-------------------------------------------|-------------|----------------------------------------------------------------------------------------------------|------------------|-----------|--------|
| Request Information  | Test | ite Disala surra                                        |                    |                     |                             |                                           |             |                                                                                                    |                  |           |        |
| Entity Disclosures   | Ent  | ity Disclosures                                         |                    |                     |                             |                                           |             |                                                                                                    |                  |           |        |
| Activity Information | 1. E | Entity disclosures:                                     |                    |                     |                             |                                           |             |                                                                                                    |                  |           |        |
|                      |      | Entity                                                  | Foreign<br>Entity? | Publicly<br>Traded? | Relation<br>to<br>Discloser | Disclosure Types                          | Total Value | Total Time<br>Commitment<br>(Days)                                                                                                    | Last<br>Modified |           |        |
|                      |      | view DUP National Institute of Standards and Technology | No                 | No                  | Self                        | Equity                                    | \$10.00     | N/A                                                                                                    | 5/6/2025         |           |        |
|                      |      | view ABC inc test                                       |                    |                     | Self                        | Consulting or Other Professional Services | \$33,000.00 | 15                                                                                                    | 5/6/2025         |           |        |
|                      |      |                                                         |                    |                     |                             |                                           |             |                                                                                                    |                  |           |        |
|                      |      |                                                         |                    |                     |                             |                                           |             |                                                                                                    |                  |           |        |

#### 8. Review the Activity Information

Select EXIT to close out of "View Pre-Approval Request"

#### Example of Activity Information

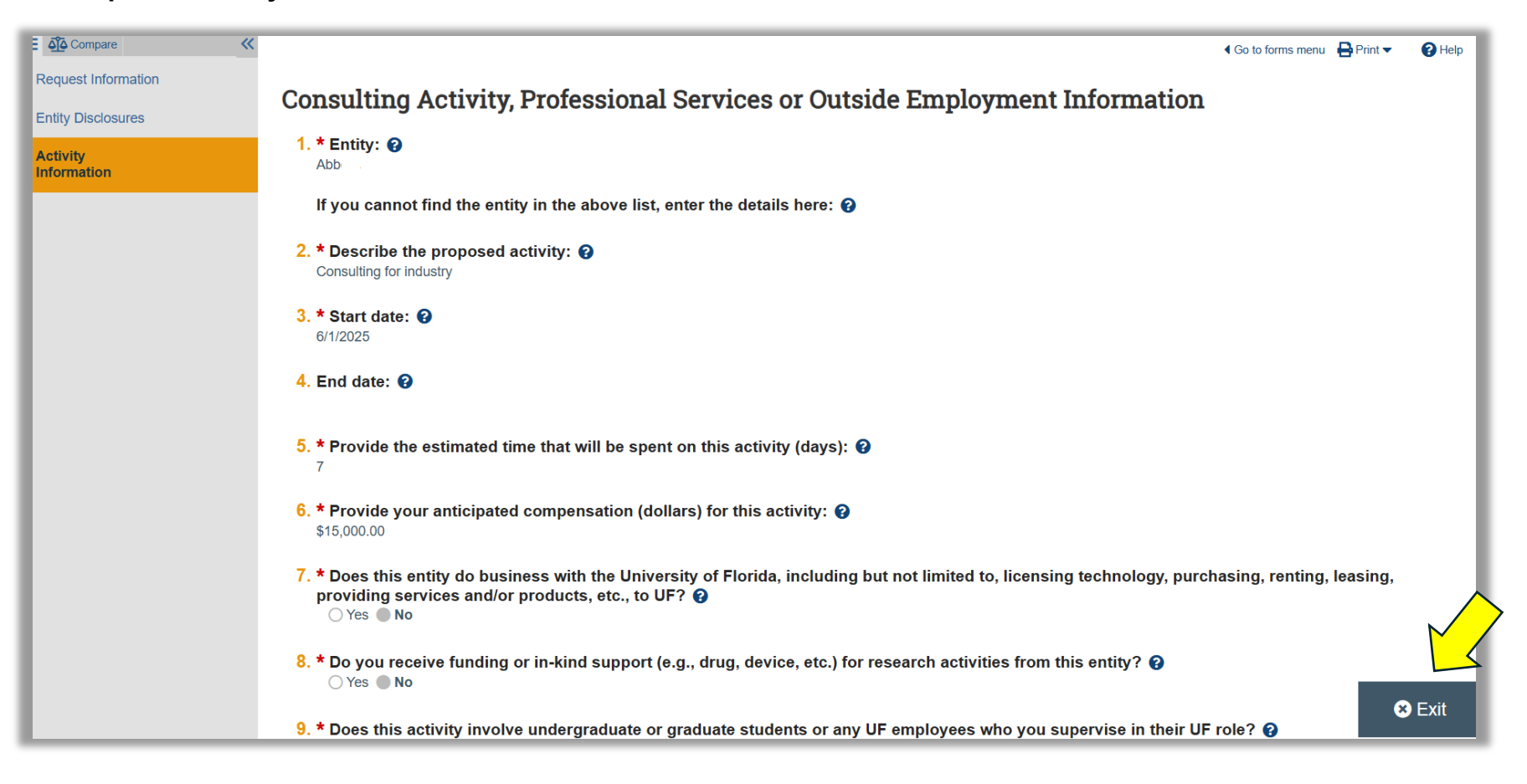

# 9. Select **Submit My Review** to complete your review

| Dashboard                                                          | COI                                                                                                    |                                  |              |                           |                                 |  |
|--------------------------------------------------------------------|----------------------------------------------------------------------------------------------------|----------------------------------|--------------|---------------------------|---------------------------------|--|
| Disclosures Requ                                                   | uests Certifications Plans                                                                                           | Triggering Events                | Reports      | Meetings                  | Help Center                     |  |
| COI > Disclosures > Disclosure                                     | e Profile for > Initials- Consu                                                                                      | Iting                            |              |                           |                                 |  |
| Under Review                                                       | PAR0000063                                                                                                    | B: Initials- Co                  | nsulti       | ng                        |                                 |  |
| Date created:<br>5/18/2025 1:59 PM<br>Date submitted:<br>5/18/2025 | Request type: Consulting Activity,<br>Assigned reviewer:<br>Current review stage: Supervisor<br>Review stage: 1 of 2 | Professional Services or Outside | e Employment | Discloser:<br>Discloser's | employer: UNIVERSITY OF FLORIDA |  |
| Next Steps<br>View Pre-Approval Request                            | Pre-Submission R                                                                                                    | view Review Comp                 | lete         |                           |                                 |  |
| Submit My Review                                                   | Clari<br>Reg                                                                                                    | fication<br>uested               |              |                           |                                 |  |
| Assign Reviewer                                                    |                                                                                                    |                                  |              |                           |                                 |  |
| Manage Ancillary Reviews                                           | History Review Informatio                                                                                            | n                                |              |                           |                                 |  |
| Add Comment                                                        | Filter by      Activity                                                                                              | Enter text to search             |              | Add F                     | ilter 🗶 Clear All               |  |
| Add Private Comment                                                | Activity                                                                                                    |                                  |              | Author                    | ✓ Activity Date                 |  |
|                                                                    |                                                                                                    | bmitted                          |              |                           | E/40/000E                       |  |

## 10. A POP UP window will appear with the following:

- > Question 1: Mark "Yes" or "No" to approval of the request
- > Question 2: Add comment to explain if applicable
- > **Question 3:** Add supporting document if applicable
- 11. Select **OK** to complete your review

| Submit       | i My Review                                                |                                                          |               |
|--------------|------------------------------------------------------------|----------------------------------------------------------|---------------|
| 🚺 Sub        | mitting this review will move the pre-a                    | pproval request to the next stage of the review process. |               |
| <b>1</b> . ( | <b>* Do you recommend approva</b> ) Yes () No <u>Clear</u> | l of this request? 😮                                     |               |
| 2. C         | omments:                                                   |                                                          |               |
|              |                                                            |                                                          |               |
|              |                                                            |                                                          |               |
|              |                                                            |                                                          |               |
|              |                                                            |                                                          |               |
|              |                                                            | h)                                                       |               |
| 3. S         | upporting documents:                                       |                                                          |               |
|              | + Add                                                      |                                                          |               |
|              | Name                                                       | Description                                              |               |
|              | There are no items to display                              |                                                          |               |
|              |                                                            |                                                          | •             |
|              |                                                            |                                                          |               |
|              |                                                            |                                                          |               |
|              |                                                            |                                                          | <br>OK Cancel |

#### End of Review a Pre- Approval Request

- Activity: Intermediate Review Submitted
- Review status: Under Review (for Level 2 Review by COI Office)

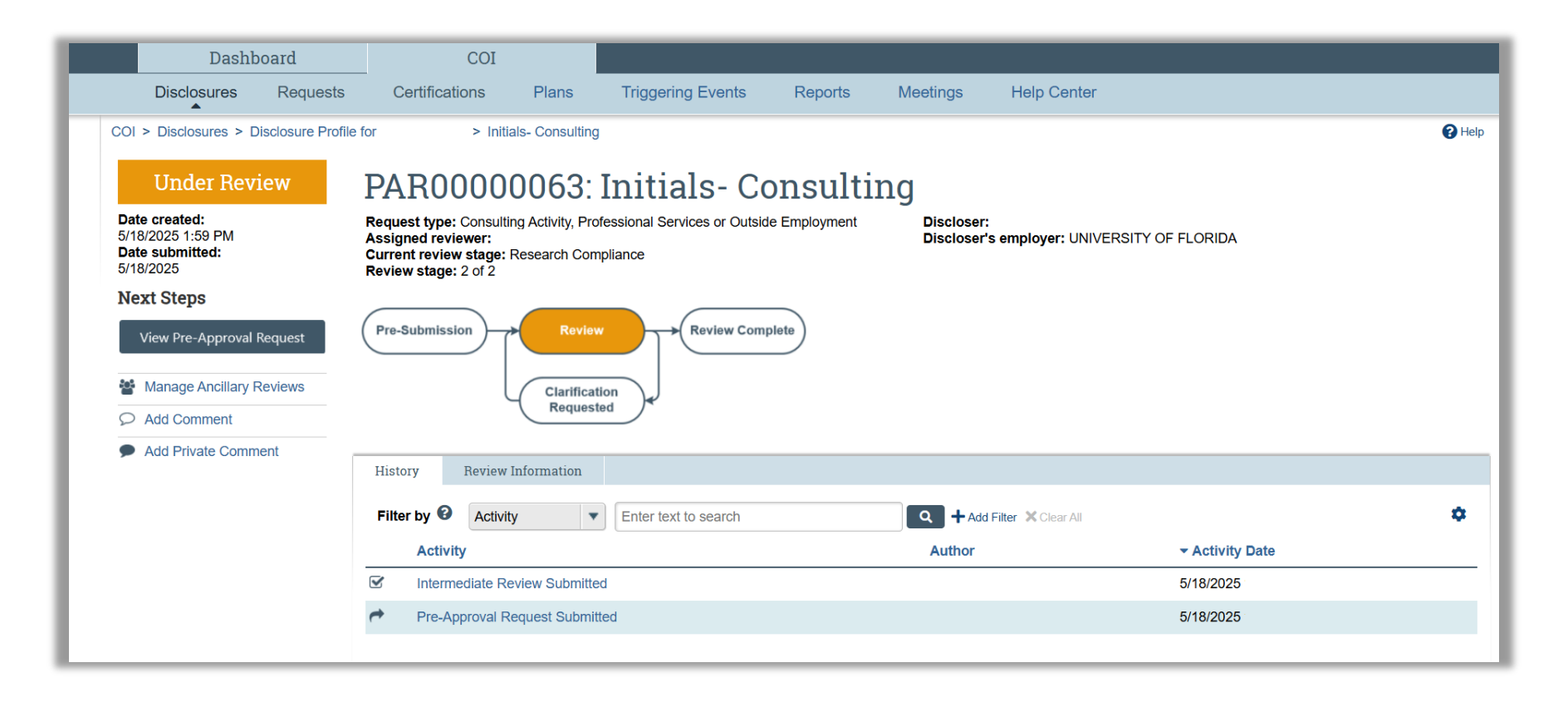